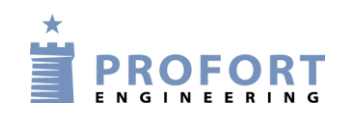

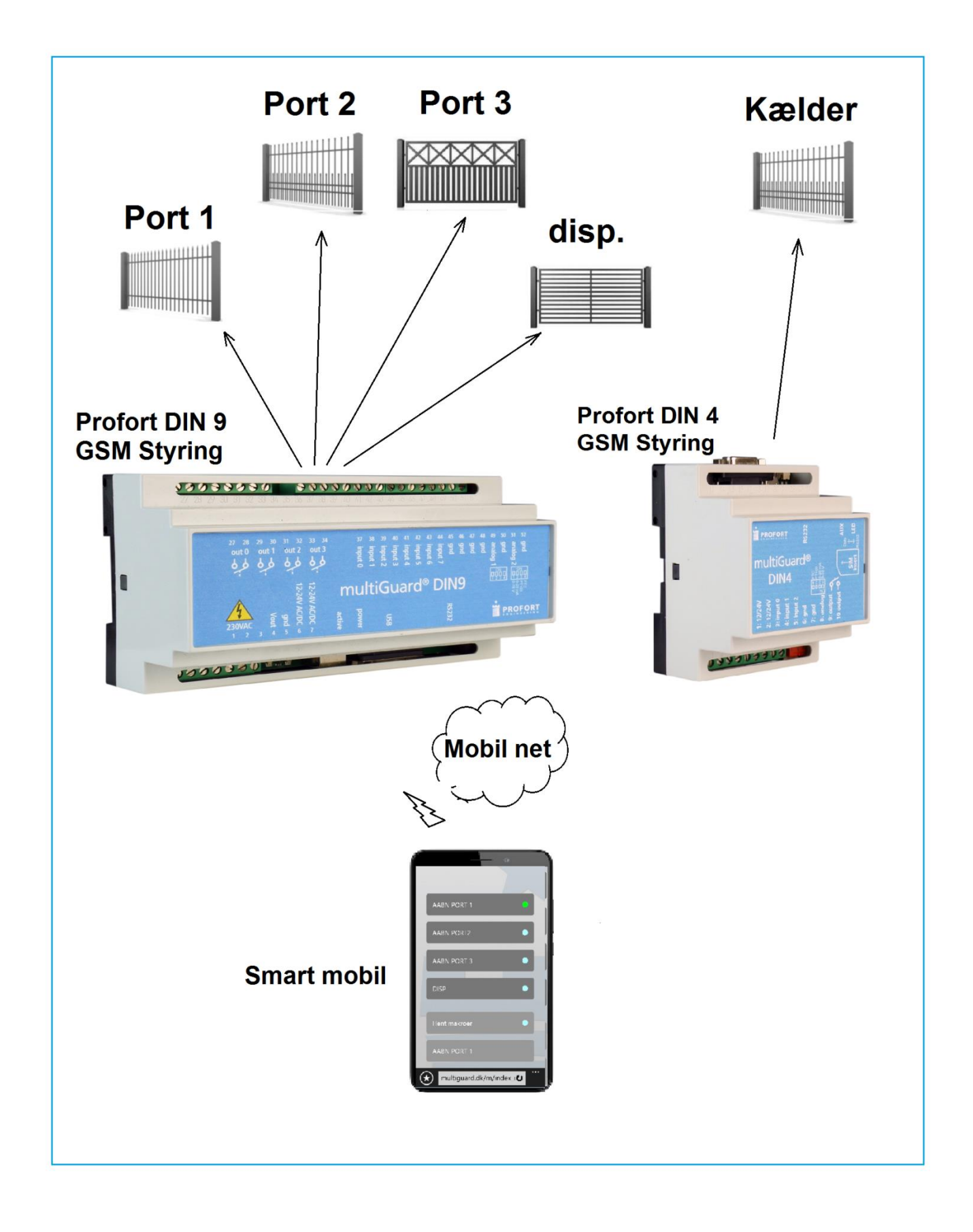

KAP

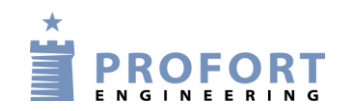

### Indhold

| 1. Indledning 2 -                                                      |
|------------------------------------------------------------------------|
| 2. Betjening på SMART mobil 3 -                                        |
| 3 Programmering – Profort enhed type DIN 9 4 -                         |
| 3.1 Programmering - faneblad Styringsenhed + Modtager                  |
| 3.2 Programmering - faneblad Indgange 5 -                              |
| 3.3 Programmering - faneblad Andet 6 -                                 |
| 4 Programmering – Profort enhed type DIN 4 7 -                         |
| 4.1 Programmering - faneblad Styringsenhed + Modtager                  |
| 4.2 Programmering - faneblad Indgange 8 -                              |
| 4.3 Programmering - faneblad Makroer 9 -                               |
| 5 Betjening WEB browser www.multiguard.dk - kun for administrator 10 - |
| 5.1 Opretning af Bruger på Web server 10 -                             |
| 5.2 Opretning af Operatører 10 -                                       |
| 5.3 Opretning af Profort enhed på Web server 11 -                      |
| 6 Vedligeholdelse af Brugere tilknyttet portstyringsarrangementet 12 - |
| 7 Hændelses log 13 -                                                   |
| 8. Optioner 14 -                                                       |
| 9. Anvendelsesområde 14 -                                              |
| Egne noter: 14 -                                                       |

#### 1. Indledning

En lukket gruppe af personer skal have adgang gennem 4+1 porte/låger i et beskyttet bygningskompleks ved fjernbetjening over egen mobiltelefon.

Én person med administratorrettigheder har udvidet tilgang, både på Mobil APP og på PC niveau:

- 1. Portsystemet er her i eksemplet opbygget med 2 adskildte GSM styringer med fælles APP tilgang.
- 2. Ved mobil APP kan porte tillades/spæres=ENA/DIS individuel ved aktivering på administrator APP.
- 3. V.h.a WEB browseren <u>www.multiguard.dk</u> kan administrator redigere/tilføje/slette tilknyttede brugere af systemet. Se pkt. 6.
- 4. Alle aktiviter logges med tidsstemplinger. Se pkt.7.

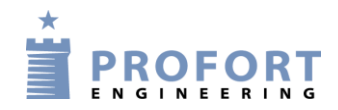

#### 2. Betjening på SMART mobil

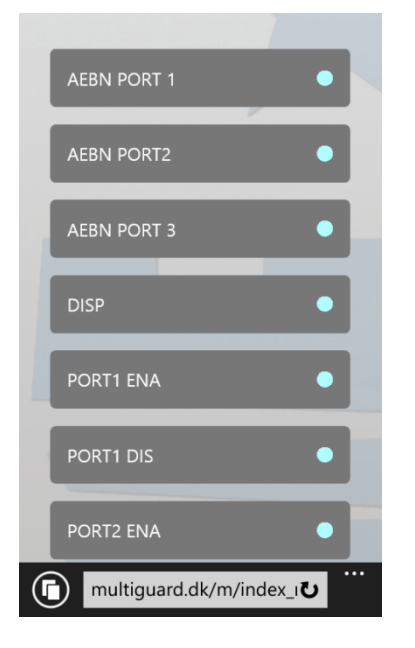

- Personen, som har administrator rettigheder, kan bestemme hvilke porte, der skal være tilgængelig for brugere ved tillade f.eks. PORT1 ENA eller spære PORT1 DIS på egen mobil APP
- Forsøges åbning af spærret port kvitteres med en rød cirkel

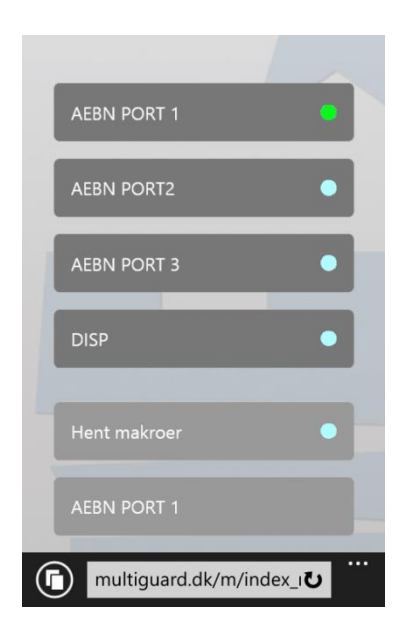

- En vilkårlig bruger aktiverer port 1, 2 eller 3. Efter nogen sekunder åbner pågældende port ved et pulssignal (ca. 6 sec.)
- Den lyseblå cirkel til højre for teksten kvitterer med grøn farve
- Forsøges åbning af spærret port kvitteres med en rød cirkel
- Sidste aktivitet vises i nederste linje

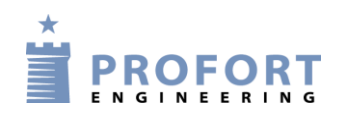

#### 3 Programmering – Profort enhed type DIN 9

**3.1** Programmering - faneblad Styringsenhed + Modtager

| masterView opsætning                                                  |                                         |                  |                 |                 | 🌣 Indstillinger |
|-----------------------------------------------------------------------|-----------------------------------------|------------------|-----------------|-----------------|-----------------|
| Styringsenheder                                                       | Styringsenhed                           |                  |                 |                 |                 |
| Frydenstrand 32  gylle  Markvanding  P15  Portstyring med max 4 porte | Pass GSM nummer<br>1234 \$7654321<br>C  | Nyt Pass<br>1234 |                 |                 | Send            |
|                                                                       | Modtager<br>Telefonnummer<br>1 78654321 | SMS Tale DTN     | MF Email E-mail | Godkend Sialp Z | one Send        |
| Opsætning     Modtagere                                               | 2                                       |                  | E-mail          |                 |                 |
| ···· 실 Digitale ind<br>····실 Analoge ind                              | 4                                       |                  | E-mail          | •               |                 |

- A: Vælg styringsenhed
- B: Vælg modtagere
- C: Enhedens eget mobile nummer
- D: Vælg evt. ID ved valgfri tekst (Teksten kommer med i SMS strengen, hvis ID og Tekst er oprettet)
- E: Programmer hvilken nummer der skal alarmeres til.

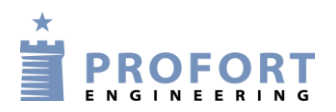

#### 3.2 Programmering - faneblad Indgange

Meldesignaler (hvis forefindes) tilsluttes på Profortstyringens indgangsterminaler Der er samlet max plads til 8 + 2 kontaktsignaler fra port automatikken.

| Digita     | ale indgange                     |      |                                       |           |        |      |
|------------|----------------------------------|------|---------------------------------------|-----------|--------|------|
|            | Tekst når indgang brydes         | Zone | Tekst når indgang sluttes             | Zone      | Filter | Send |
| 0          | DRIFTSFEJL PORT 1                | )    | ]                                     |           |        |      |
| 1          | DRIFTSFEJL PORT 2                |      |                                       |           |        |      |
| 2 <b>A</b> | DRIFTSFEJL PORT 3                |      | ]                                     |           |        |      |
| 3          |                                  |      | ]                                     |           |        |      |
| 4          |                                  |      |                                       |           |        |      |
| 5          |                                  | )    | ]                                     |           |        |      |
| 6          |                                  |      |                                       |           |        |      |
| 7          |                                  |      |                                       |           |        |      |
|            |                                  |      |                                       |           |        |      |
| Opsæ       | etning                           |      |                                       |           |        |      |
|            |                                  |      | Send                                  |           |        | Send |
| Indgang    | g 0 anvendes til fra-/tilkobling | Ŧ    | Send kun alarm hvis tekst er oprettet | Id & teks | t) v   | •    |
| Indgang    | g 1 anvendes som tæller          | ¥    | Send kun alarm hvert 15. minut        | В         |        |      |

#### A: Programmer tekster for indgange

B: Vælg Id & tekst

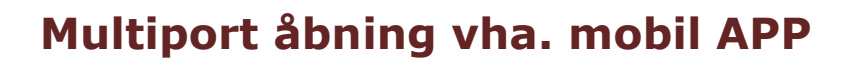

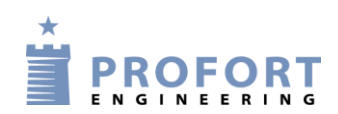

#### 3.3 Programmering - faneblad Andet

| Styringsenheder                              | Makr       | oer          |            |           |            |
|----------------------------------------------|------------|--------------|------------|-----------|------------|
| Frydenstrand 32                              | PQ         | Makronavn    | Kommandoer | IR        | Send       |
| 💼 gylle                                      | 0          | AEBN PORT 1  | P0&4       |           |            |
| Markvanding     P15                          | 1 E        | AEBN PORT2   | P1&5       |           |            |
| - Portstyring med max 4 porte                |            | A FRN DORT 2 |            |           |            |
| G                                            | 2          | AEBN PORT 5  | P200       |           |            |
|                                              | 8 <b>-</b> | DISP         | P3&7       |           |            |
| Bit of the first two pro-<br>members two two | 4          |              |            |           |            |
|                                              | 5          |              | 1          |           |            |
| - Dosætning                                  | e E        |              | ^          |           |            |
| - Modtagere                                  |            |              | γ          | l         |            |
| Digitale ind     Analoge ind                 | 7          |              |            |           |            |
|                                              | 8          |              | ]          |           |            |
| Halender                                     | 9          |              |            |           |            |
| Andet                                        | 10         | PORT1 ENA    | 54         |           | í .        |
| G-Betjening                                  |            | PORT1 DIS    | 84         |           |            |
| Rugealarm     Opret ny                       |            |              |            | l         |            |
| + Opret eksisterende                         | 12         | PORT2 ENA    | \$5        |           |            |
| Manualer                                     | 1:         | PORT2 DIS    | 85         |           |            |
|                                              | 14         | PORT3 ENA    | 56         |           |            |
|                                              | 15         | PORT3 DIS    | 86         |           |            |
|                                              | 18         | DISP ENA     | 57         |           |            |
|                                              | 11         | DISP DIS     | 67         |           |            |
|                                              | 18         |              | Ī ]        |           |            |
| ~                                            | 16         |              |            |           |            |
|                                              |            |              |            |           | •          |
|                                              |            |              |            | Maker alt | Gem & Send |

A-D:Programmer makro nummer 0-3 ved tekster AABN PORT 1 og kommandoer P0&4

Hermed trækker relæ 0 i ca 6 sekunder, forudsat at administrator har tilladt åbning ved Makro 10 PORT1 ENA (S4 er aktiveret)

- E: Disponible Makroer for tilmeldte brugere
- F-L: Programmer makro nummer 10, 12, 14 og 16 ved tekster PORT\_ ENA og kommandoer S\_. Hermed tillades aktivering (åbning af pågældende port).
- G-M:Programmer makro nummer 11, 13, 15 og 17 ved tekster PORT\_DIS og kommandoer B\_. Hermed spæres for åbning af pågældende port.
- N: Disponible Makroer for administrator AAP.
- O: Aktiver Gem & Send og hele opsætningen overføres til Profort DIN9 enheden.
- P: Makroer 0-9 (M0-M9) er synlige for brugere på mobil APP.
- Q: Makroer 0-9 (M0-M9 samt makro 10-19 (R0-M9) er alle synlige for administrator på mobil APP.

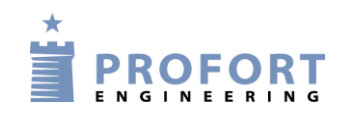

#### 4 Programmering – Profort enhed type DIN 4

**4.1** Programmering - faneblad Styringsenhed + Modtager

| sterView opsætning                                                      | _                                             |                                          | 🗘 Indstillin            |
|-------------------------------------------------------------------------|-----------------------------------------------|------------------------------------------|-------------------------|
| damptest     frydenstrand 32     gylle     Markvanding     F15 21854117 | Styringsenhed Pass GSM nummer 1234 C 98765432 | Nyt Pass ID<br>1234 D Portstyring kælder | Sen                     |
| A C                                                                     | Modtager<br>Telefonnummer                     | SMS Tale DTMF Email E-mail               | Godkend Sialp Zone Send |
|                                                                         | 1D 87654321                                   |                                          |                         |
| B C Modtagere                                                           | 4                                             |                                          |                         |
|                                                                         |                                               | E-mail                                   |                         |

- A: Vælg styringsenhed DIN4
- B: Vælg modtagere
- C: Enhedens eget mobile nummer
- D: Vælg evt. ID ved valgfri tekst (Teksten kommer med i SMS strengen, hvis ID og Tekst er oprettet)
- E: Programmér hvilken nummer der skal alarmeres til.

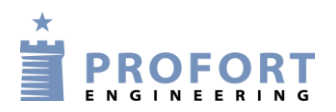

#### 4.2 Programmering - faneblad Indgange

Meldesignaler (hvis forefindes) tilsluttes på Profortstyringens indgangsterminaler Der er samlet max plads til 3 + 1 kontaktsignaler fra port automatikken.

| Digitale indgange                      |           |       |                                       |           |        |      |
|----------------------------------------|-----------|-------|---------------------------------------|-----------|--------|------|
| Tekst når indgang brydes               | Zone      | Tekst | t når indgang sluttes                 | Zone      | Filter | Send |
| 0 Driftsfejl kælderport                | 0         |       |                                       |           |        |      |
| 1                                      |           |       |                                       |           |        |      |
| 2                                      |           |       |                                       |           |        |      |
|                                        |           |       |                                       |           |        |      |
| Opsætning                              |           |       |                                       |           |        |      |
|                                        | \$        | Send  |                                       |           |        | Send |
| Indgang 0 anvendes til fra-/tilkobling | •         |       | Send kun alarm hvis tekst er oprettet | B Id & te | ekst   |      |
| Indgang 1 anvendes som tæller          | •         |       | Send kun alarm hvert 15. minut        |           |        |      |
| Indgang 2 anvendes som pulstæller      |           |       | Aktivering af digitale indgange       | GND       |        |      |
| Filtertid                              | 10 sek. 🔻 |       |                                       |           |        |      |

- A: Programmér tekster for indgange
- B: Vælg Id & tekst

KAP

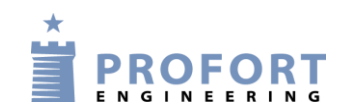

#### 4.3 Programmering - faneblad Makroer

| Styringsenheder                 | <u> </u> | Makro       | er             |            |                                                                                                    |          |      |
|---------------------------------|----------|-------------|----------------|------------|----------------------------------------------------------------------------------------------------|----------|------|
| Frydenstrand 32                 |          | -           |                |            |                                                                                                    |          |      |
|                                 |          |             | Makronavn      | Kommandoer |                                                                                                    | IR       | Send |
| Markvanding                     |          | 0 <b>A</b>  | ÅBN KÆLDERPORT | PD&4       |                                                                                                    |          |      |
| P15 21954117                    |          |             |                | Ť.         | , in the second second s |          |      |
| Portstyring kælder              |          | 1           |                | l          | l                                                                                                    |          |      |
| G                               |          | 2           |                |            |                                                                                                    |          |      |
| Record D 1-1<br>water and A 1-1 |          | 3           |                | ]          |                                                                                                    |          |      |
| 1111.50                         |          | 4           |                |            | [                                                                                                    |          |      |
|                                 |          | 5           |                | 1          |                                                                                                    |          |      |
| - Dpsætning                     |          |             |                | Ŷ          | Ŷ                                                                                                    |          |      |
| Modtagere                       |          | 6           |                | l          | l                                                                                                    |          |      |
| Digitale ind                    |          | 7           |                | <u> </u>   |                                                                                                    |          |      |
|                                 |          | · ·         |                | l          | l                                                                                                    |          |      |
| a Kalender                      |          | 8           |                |            |                                                                                                    |          |      |
|                                 |          | 9           |                |            | [                                                                                                    |          |      |
| G-Betjening                     |          | 10 <b>B</b> | TILLAD KÆLDER  | S4         |                                                                                                    | F        |      |
| Portstyring med max 4 porte     |          | L c         |                |            | Makos alt                                                                                                    | Com 8 C  |      |
| - Rugealarm                     |          | 11 C        | SPÆR KÆLDER    | 84         | maker alt                                                                                                    | Gem & Se |      |
| støvring vandværk               |          |             |                | Ŷ          |                                                                                                    |          |      |

A: Programmér makro nummer 0 ved teksten ÅBN KÆLDERPORT og kommandoer P0&4

Hermed trækker relæ 0 i ca 6 sekunder, forudsat at administrator har tilladt åbning ved Makro 10 TILLAD KÆLDER (S4 er aktiveret)

B: Programmér makro nummer 10 ved teksten TILLAD KÆLDER og kommandoen S4.

Hermed tillades aktivering (åbning af pågældende port).

- C: Programmér makro nummer 11 ved teksten SPÆR KÆLDER og kommandoen B4. Hermed spæres for åbning af pågældende port.
- D: Makroer 0-9 (M0-M9) er synlige for brugere på mobil APP.
- E: Makroer 0-9 (M0-M9 samt makro 10-19 (R0-M9) er alle synlige for administrator på mobil APP.
- F: Aktivér Gem & Send og hele opsætningen overføres til Profort DIN4 enheden.

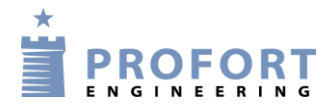

#### 5 Betjening WEB browser <u>www.multiguard.dk</u> - kun for administrator

#### 5.1 Opretning af Bruger på Web server

| *                   | Brugernavn                     |
|---------------------|--------------------------------|
|                     | Adgangskode                    |
| PROPORT             | Login                          |
|                     | A Opret bruger                 |
|                     | Glemt brugernavn / adgangskode |
| Burnante            |                                |
| BrugernavuB porte   |                                |
| Adgangskode 1234    |                                |
| Navn / firmaD Admin |                                |
| E-mail E            |                                |
| F                   |                                |
| Hjælp               |                                |

A: Tryk Opret bruger

B: Indgiv et unikt Brugernavn

C: Indgiv en valgfrit Adgangskode, her anvendt standardkode 1234

D: Indgiv valgfri navn, her anvendt Admin

E: Indgiv din E-Mail adresse (anvendes i tilfælde at Brugernavn og m.v. er glemt)

F: Tryk Registre. Hvis Brugernavnet ikke er ledigt startes forfra med andet Brugernavn.

#### 5.2 Opretning af Operatører

| ENGIN<br>ENGIN<br>ENGIN<br>Liste over operatøre | FORT<br>EERING |            |        |                        | Velkommen porte (Administrator)<br>Hjælp<br><u>Rediger bruger</u><br>A <u>Rediger operatører</u><br>Log ud |
|-------------------------------------------------|----------------|------------|--------|------------------------|----------------------------------------------------------------------------------------------------|
| Operatørnavn                                    | Password       | Navn/firma | E-mail | Mulighed for opsætning |                                                                                                    |
| <ul> <li>Lejlighed1</li> </ul>                  | 1234           | per        |        |                        |                                                                                                    |
| <ul> <li>Lejlighed2</li> </ul>                  | 1234           | hans       |        |                        |                                                                                                    |
| <ul> <li>Lejlighed3</li> </ul>                  | 1234           | laila      |        |                        |                                                                                                    |
| B Lejlighed4 C                                  | 1234 D         | Oda E      | F      |                        |                                                                                                    |
| Opret                                           | Slet Rediger   |            |        |                        |                                                                                                    |
| H<br>Gå til forsiden                            |                |            |        |                        |                                                                                                    |

- A: Tryk Redigering af operatør
- B: Tom linie aktiveres med •
- C: Indgiv en beskrivende Operatørnavn
- D: Indgiv Password ved 1234. Må gerne være forskellige fra andre operatører
- E: Indgiv Navn/firma ved valgfri tekst
- F: Indgiv evt. pågældende operatørs email adresse
- G: Undlad at afvinke i Mulighed for opsætning!!
- H: Tryk opret

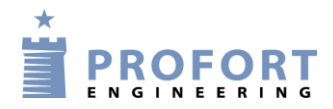

#### 5.3 Opretning af Profort enhed på Web server

| Liste over enheder                 | Opsætning                                                                                                    |
|------------------------------------|----------------------------------------------------------------------------------------------------|
| Nr Beskrivelse GSM                 | Image: Second Second Secon |
| A Opret Slet<br>Rediger Statusside | Hent status     Hent billede       Hent GPS     Vis data                                                                                                    |
|                                    |                                                                                                    |

- A: Tryk Opret
- B: Angiv nummer
- C: Indgiv en valgfri Beskrivelse, f.eks. Porte 1 2 3 & disp (ADMINISTRATOR)
- D: Indgiv Enhedens mobilnummer
- E: Indgiv enhedens Pinkode, her 1234
- F: Vælg en Operatør ud fra listen oprettet i afsnit 5.2
- G: Tryk Gem
- Nr 2-5: Gentag for DIN9 enheden, proceduren for alle operatør-valg med samme mobil nummer og Pinkode.
- Nr 6-10:Opret/gentag for DIN4 enheden, proceduren for alle operatør-valg med samme mobil nummer og Pinkode

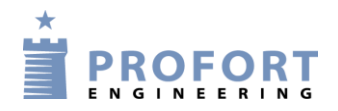

#### 6 Vedligeholdelse af Brugere tilknyttet portstyringsarrangementet

Log ind på selvbetjeningsportalen <u>www.multiguard.dk</u> Log på ved Brugernavn Porte og password 1234

| Liste over enheder                                                                                                    |                                                                                  | Status                                                                                                  |
|----------------------------------------------------------------------------------------------------|----------------------------------------------------------------------------------|----------------------------------------------------------------------------------------------------|
| Nr Beskrivelse                                                                                                    | GSM/ID-nummer Pinkode Operatør                                                   | Der er ikke fundet gamle data for denne enhed                                                           |
| 1       Porte 1 2 3 & disp         (ADMINISTRATOR)         2       Porte 1 2 3 & disp (Lej.1)         3       Porte 1 2 3 & disp (Lej. 2)         4       Porte 1 2 3 & disp (Lej. 3)         5       Porte 1 2 3 & disp (Lej. 4)         6       Port i kælder (ADMISTRATOR)         7       Port i kælder (Lej.1) | Rediger enhed<br>B C<br>Nr Beşkrivelse<br>10 Port i kælder (Lej. 4)              | D<br>GSM/ID-nummer<br>98765432<br>Annuller<br>H<br>Lejlighed1<br>Lejlighed1<br>Lejlighed1<br>Lejlighed2 |
| <ul> <li>8 Port i kælder (Lej.2)</li> <li>9 Port i kælder (Lej. 3)</li> <li>10 Port i kælder (Lej. 4)</li> </ul>                                                                                                    | 98765432 1234 Lejlighed3<br>98765432 1234 Lejlighed4<br>98765432 1234 Lejlighed4 | G Lejighed4                                                                                             |
| Opret Slet                                                                                                    | Hent status Hent billede                                                         |                                                                                                    |
| Rediger Opsætningsside                                                                                                    | Hent GPS Vis data                                                                |                                                                                                    |

Klik på ønsket bruger/operatør

- A: Tryk Rediger
- B: Index nummer
- C: Rediger evt. Beskrivelse
- D: Ingen redigering
- E: Ingen redigering
- F: Tryk sort pil
- G: Vælg ny forudprogrameret operatør j.fr. pkt. 5.2
- H: Gem opsætningen

Sletning af brugere udføres ved at klikke på Slet og bekræfte i dialog boks

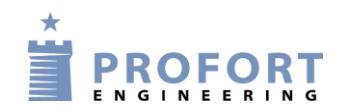

#### 7 Hændelses log

Log ind på selvbetjeningsportalen <u>www.multiguard.dk</u> Log på ved Brugernavn Porte og password 1234

|   | Liste over enheder                                                           |                                                                                                    |                                                                                                    |          | Nr   | Beskrivelse                                                                                                    | GSM/ID-nummer                                                                                                    | Pinkode | Operator                                                                                                    | Log |  |
|---|------------------------------------------------------------------------------|----------------------------------------------------------------------------------------------------|----------------------------------------------------------------------------------------------------|----------|------|----------------------------------------------------------------------------------------------------|----------------------------------------------------------------------------------------------------|---------|----------------------------------------------------------------------------------------------------|-----|--|
|   | Nr Beskrivelse                                                               | GSM/ID-nummer Pin                                                                                                    | kode Operatør                                                                                                    |          |      | Porte 1 2 3 & disp                                                                                                    | 07654201                                                                                                    | 1024    |                                                                                                    |     |  |
|   | Porte 1 2 3 & disp                                                           | 87654321 123                                                                                                    | 4 porte                                                                                                    | 0        | 1    | (ADMINISTRATOR)                                                                                                    | 87034321                                                                                                    | 1254    | porte                                                                                                    | LOg |  |
|   | 2 Porte 1 2 3 & disp (Lej.1)                                                 | 87654321 123                                                                                                    | 4 Lejlighed1                                                                                                    | $\odot$  | 2    | Porte 1 2 3 & disp (Lej.1)                                                                                                    | 87654321                                                                                                    | 1234    | Lejlighed1 🗄                                                                                                    | Log |  |
| ľ | 3 Porte 1 2 3 & disp (Lej. 2)                                                | 87654321 123                                                                                                    | 4 Lejlighed2                                                                                                    | 0        | 3    | Porte 1 2 3 & disp (Lej. 2)                                                                                                    | 87654321                                                                                                    | 1234    | Lejlighed2                                                                                                    | Log |  |
|   | 4 Porte 1 2 3 & disp (Lej. 3)                                                | 87654321 123                                                                                                    | 4 Lejlighed3                                                                                                    | 0        | 4    | Porte 1 2 3 & disp (Lei 3)                                                                                                    | 87654321                                                                                                    | 1234    | Leilighed3                                                                                                    |     |  |
|   | 6 Port i kælder (ADMISTRAI                                                   | OR) 98765432 123                                                                                                    | 4 porte                                                                                                    | 0        | 5    | Porte 1 2 3 & disp (Lei 4)                                                                                                    | 87654321                                                                                                    | 1234    | Leilighed4                                                                                                    | Log |  |
|   | <ul> <li>7 Port i kælder (Lej.1)</li> </ul>                                  | 98765432 123                                                                                                    | 4 Lejlighed1                                                                                                    | $\sim$   |      | Force F2.5 & disp (Edj. 1)                                                                                                    | 07051521                                                                                                    | 1251    | Definghed                                                                                                    | Log |  |
| F | <ul> <li>8 Port i kælder (Lej.2)</li> <li>9 Port i kælder (Lej.2)</li> </ul> | 98765432 123                                                                                                    | 4 Lejlighed2<br>4 Leilighed2                                                                                                    |          |      |                                                                                                    |                                                                                                    |         |                                                                                                    |     |  |
|   | 0 10 Port i kælder (Lej. 3)                                                  | 98765432 123                                                                                                    | 4 Lejlighed4                                                                                                    |          |      |                                                                                                    |                                                                                                    |         |                                                                                                    |     |  |
|   |                                                                              |                                                                                                    |                                                                                                    |          |      |                                                                                                    |                                                                                                    |         |                                                                                                    |     |  |
|   |                                                                              |                                                                                                    |                                                                                                    |          |      |                                                                                                    |                                                                                                    |         |                                                                                                    |     |  |
|   |                                                                              |                                                                                                    |                                                                                                    |          |      |                                                                                                    |                                                                                                    |         |                                                                                                    |     |  |
|   |                                                                              |                                                                                                    |                                                                                                    |          |      |                                                                                                    |                                                                                                    |         |                                                                                                    |     |  |
|   |                                                                              |                                                                                                    |                                                                                                    |          |      |                                                                                                    |                                                                                                    |         |                                                                                                    |     |  |
|   |                                                                              |                                                                                                    |                                                                                                    |          |      |                                                                                                    |                                                                                                    |         |                                                                                                    |     |  |
|   |                                                                              |                                                                                                    |                                                                                                    |          |      |                                                                                                    |                                                                                                    |         |                                                                                                    |     |  |
|   |                                                                              |                                                                                                    | -                                                                                                    |          |      |                                                                                                    |                                                                                                    |         |                                                                                                    |     |  |
|   | Opret Slet                                                                   | Hent status                                                                                                    | Hent billede                                                                                                    |          |      |                                                                                                    |                                                                                                    |         |                                                                                                    |     |  |
|   | Rediger Opsætning                                                            | Hent GPS                                                                                                    | Vis data                                                                                                    |          |      |                                                                                                    |                                                                                                    |         |                                                                                                    |     |  |
|   |                                                                              |                                                                                                    |                                                                                                    |          |      |                                                                                                    |                                                                                                    | _       |                                                                                                    |     |  |
| Γ | Nr Beskrivelse                                                               | GSM/ID-nummer Pin                                                                                                    | kode Operatør Log                                                                                                    |          | Der  | er ikke fundet gamle data for denne er                                                                                                    | ihed                                                                                                    | ]       |                                                                                                    |     |  |
|   | Porte 1 2 3 & disp                                                           |                                                                                                    |                                                                                                    |          |      |                                                                                                    |                                                                                                    |         |                                                                                                    |     |  |
|   | (ADMINISTRATC                                                                |                                                                                                    |                                                                                                    |          |      |                                                                                                    |                                                                                                    |         |                                                                                                    |     |  |
|   | O 2 Porte 1 2 3 & disp C                                                     |                                                                                                    |                                                                                                    |          |      |                                                                                                    |                                                                                                    |         |                                                                                                    |     |  |
|   | O 3 Porte 1 2 3 & disp                                                       | Dato Tid                                                                                                    | Tekst                                                                                                    |          |      | Hvem                                                                                                    | Retning                                                                                                    |         |                                                                                                    |     |  |
|   | • 4 Porte 1 2 3 & disp                                                       | 15-08-2017 12:57:47                                                                                                    | 1234 PR M;MO;MR A                                                                                                    | 1        |      | porte                                                                                                    | Til enhed                                                                                                    |         |                                                                                                    |     |  |
|   | O 5 Porte 1 2 3 & disp                                                       | 15-08-2017 12:39:07                                                                                                    | 1234 PR M;MO;MR A                                                                                                    | 1        |      | porte                                                                                                    | Til enhed                                                                                                    |         |                                                                                                    |     |  |
|   |                                                                              | 15-08-2017 12:37:54                                                                                                    | 1234 PR M;MO;MR A                                                                                                    | ł        |      | porte                                                                                                    | Til enhed                                                                                                    |         |                                                                                                    |     |  |
|   |                                                                              | 14-08-2017 09:29:48                                                                                                    | 1234 PR M;MO;MR A                                                                                                    | ł        |      | porte                                                                                                    | Til enhed                                                                                                    |         |                                                                                                    |     |  |
|   |                                                                              | 14-08-2017 09:29:38                                                                                                    | OK>> R5 PORT3 DIS                                                                                                    | 5        | Port | te 1 2 3 & disp (ADMINISTRATOR)                                                                                                    | Fra enhed                                                                                                    |         |                                                                                                    |     |  |
|   |                                                                              | 14-08-2017 09:29:22                                                                                                    | 1234 R5 PORT3 DIS                                                                                                    |          |      | porte                                                                                                    | Til enhed                                                                                                    |         |                                                                                                    |     |  |
|   |                                                                              | 14-08-2017 09:24:02                                                                                                    | 1234 PR M;MO;MR A                                                                                                    | 1        |      | lejlighed1                                                                                                    | Til enhed                                                                                                    |         |                                                                                                    |     |  |
|   |                                                                              |                                                                                                    | 1024 DD M.MO.MD A                                                                                                    |          |      |                                                                                                    | TT 1 4 4                                                                                                    |         |                                                                                                    |     |  |
| _ |                                                                              | 11-08-2017 21:57:06                                                                                                    | 1254 PK M;MO;MK A                                                                                                    | 7        |      | porte                                                                                                    | 111 enned                                                                                                    |         |                                                                                                    |     |  |
|   |                                                                              | 11-08-2017 21:57:06<br>11-08-2017 10:53:44                                                                                                    | OK>> MO B0                                                                                                    | 1        |      | Porte 1 2 3 & disp (Lej. 2)                                                                                                    | Fra enhed                                                                                                    |         |                                                                                                    |     |  |
|   |                                                                              | 11-08-2017         21:57:06           11-08-2017         10:53:44           11-08-2017         10:53:27                                                                                                    | OK>> MO B0<br>1234 MO                                                                                                    | <u> </u> |      | Porte 1 2 3 & disp (Lej. 2)<br>porte                                                                                                    | Fra enhed<br>Til enhed                                                                                                    |         |                                                                                                    |     |  |
|   |                                                                              | 11-08-2017         21:57:06           11-08-2017         10:53:44           11-08-2017         10:53:27           11-08-2017         10:52:09                                                                                                    | OK>> MO B0<br>1234 MO<br>0K>> AEBN PORT 1                                                                                                    |          |      | Porte 1 2 3 & disp (Lej. 2)<br>porte<br>Porte 1 2 3 & disp (Lej.1)                                                                                       | Til enhed<br>Fra enhed<br>Til enhed<br>Fra enhed                                                                                                    |         |                                                                                                    |     |  |
|   |                                                                              | 11-08-2017         21:57:06           11-08-2017         10:53:44           11-08-2017         10:53:27           11-08-2017         10:52:09           11-08-2017         10:51:57                                                                                                    | OK>> MO B0           1234 PK M,MO,MK A           OK>> MO B0           1234 MO           OK>> AEBN PORT 1           1234 AEBN PORT 1                                      | 4<br>    |      | Porte 1 2 3 & disp (Lej. 2)<br>porte<br>Porte 1 2 3 & disp (Lej.1)<br>porte                                                                              | Fra enhed<br>Fra enhed<br>Fra enhed<br>Til enhed                                                                                                    |         |                                                                                                    |     |  |
|   |                                                                              | 11-08-2017         21:57:06           11-08-2017         10:53:44           11-08-2017         10:53:27           11-08-2017         10:52:09           11-08-2017         10:51:57           11-08-2017         10:51:51                                                                                                    | 0K>> MO B0<br>1234 MO<br>0K>> AEBN PORT 1<br>1234 AEBN PORT 1<br>1234 AEBN PORT 1<br>0K>> PORT1 ENA                                                                      |          |      | Porte 1 2 3 & disp (Lej. 2)<br>porte<br>Porte 1 2 3 & disp (Lej.1)<br>porte<br>Porte 1 2 3 & disp (Lej.1)                                                | Fra enhed<br>Fra enhed<br>Fra enhed<br>Til enhed<br>Fra enhed<br>Fra enhed                                                                                |         |                                                                                                    |     |  |
|   |                                                                              | 11-08-2017         21:57:06           11-08-2017         10:53:44           11-08-2017         10:53:27           11-08-2017         10:52:09           11-08-2017         10:51:57           11-08-2017         10:51:51           11-08-2017         10:51:51                                                                                                    | 0K>> MO MK A<br>0K>> MO B0<br>1234 MO<br>0K>> AEBN PORT 1<br>1234 AEBN PORT 1<br>0K>> PORT1 ENA<br>1234 PORT1 ENA                                                        |          |      | Porte<br>Porte 1 2 3 & disp (Lej. 2)<br>porte<br>Porte 1 2 3 & disp (Lej.1)<br>porte<br>Porte 1 2 3 & disp (Lej.1)<br>porte                              | Fra enhed<br>Fra enhed<br>Fra enhed<br>Fra enhed<br>Fra enhed<br>Til enhed<br>Til enhed                                                                   |         |                                                                                                    |     |  |
|   |                                                                              | 11-08-2017         21:57:06           11-08-2017         10:53:44           11-08-2017         10:53:27           11-08-2017         10:52:09           11-08-2017         10:51:57           11-08-2017         10:51:51           11-08-2017         10:51:51           11-08-2017         10:51:51           11-08-2017         10:51:51           11-08-2017         10:51:51                                                                             | 0K>> MO MO MK A<br>0K>> MO B0<br>1234 MO<br>0K>> AEBN PORT 1<br>1234 AEBN PORT 1<br>0K>> PORT1 ENA<br>1234 PORT1 ENA<br>1234 PR M;MO;MR A                                |          |      | Porte 1 2 3 & disp (Lej. 2)<br>porte<br>Porte 1 2 3 & disp (Lej.1)<br>porte<br>Porte 1 2 3 & disp (Lej.1)<br>porte<br>porte<br>porte                     | Fra enhed<br>Fra enhed<br>Til enhed<br>Til enhed<br>Fra enhed<br>Til enhed<br>Til enhed<br>Til enhed                                                      |         |                                                                                                    |     |  |
|   | Opret                                                                        | 11-08-2017         21:57:06           11-08-2017         10:53:44           11-08-2017         10:53:27           11-08-2017         10:51:27           11-08-2017         10:51:57           11-08-2017         10:51:51           11-08-2017         10:51:51           11-08-2017         10:51:51           11-08-2017         10:51:51           11-08-2017         10:51:51           11-08-2017         10:51:05           11-08-2017         10:19:08 | 1234 PK M, MO, MK A<br>OK>> MO B0<br>1234 MO<br>OK>> AEBN PORT 1<br>1234 AEBN PORT 1<br>OK>> PORT1 ENA<br>1234 PC M; MO, MR A<br>1234 PR M; MO, MR A<br>1234 AEBN PORT 1 |          |      | Porte<br>Porte 1 2 3 & disp (Lej. 2)<br>porte<br>Porte 1 2 3 & disp (Lej. 1)<br>porte<br>Porte 1 2 3 & disp (Lej. 1)<br>porte<br>porte<br>porte<br>porte | Til enned       Fra enhed       Til enhed       Fra enhed       Til enhed       Fra enhed       Til enhed       Til enhed       Til enhed       Til enhed |         | tode Operator Log<br>4 porte Log<br>4 Lejlighed1 BLog<br>4 Lejlighed2 Log<br>4 Lejlighed3 Log<br>4 Lejlighed4 Log |     |  |

- A: Klik Opsætningsside
- B: Klik Log på vilkårlig operatør
- C: Alle aktiviteter er identificerbare på "Hvem", "Retning", "Tid" og handlinger i kode form i "Tekst"

Luk

- D: Programmeringslinjer tilhørende APP tilgang for DIN9 Profort styringen for op til 4 porte. J.f. pkt. 5.3
- E: Programmeringslinjer tilhørende APP tilgang for DIN4 Profort styringen for 1 port. J.f. pkt. 5.3

Der kan maks logges 1.000 linjer

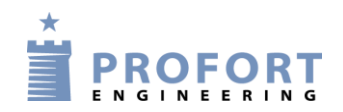

#### 8. Optioner

- GSM anlægget kan programmeres til at afgive alarm, hvis en port står åben i lang tid eller
- Der afgives alarm, hvis en eller flere porte ikke er lukkede for natten
- Porte kan automatisk åbne lukke på bestemte tidsperioder.
- Frie digitale/analoge indgange kan benyttes til andre funktioner: f.eks. brønd- og vinduesvagte

og/eller temperatur og fugt alarmer.

#### 9. Anvendelsesområde

- Garage anlæg (denne vejledning)
- Pullertkontrol
- Bil forhandlere
- Værksteds områder
- Entreprenør oplagring
- Lager hotel
- Materiel udlejning
- Adgangs kontrol for fælles arealer/lokaler
- Toilet adgangskontrol for udvalgte brugere
- Dit projekt

Go fornøjelse og tak fordi du valgte Profort

#### Egne noter: